# 16 Aug at 10:37 - E-Learning Guide

#### LECTURERS E-LEARNING PORTAL USER GUIDE

Click the Log In Button.

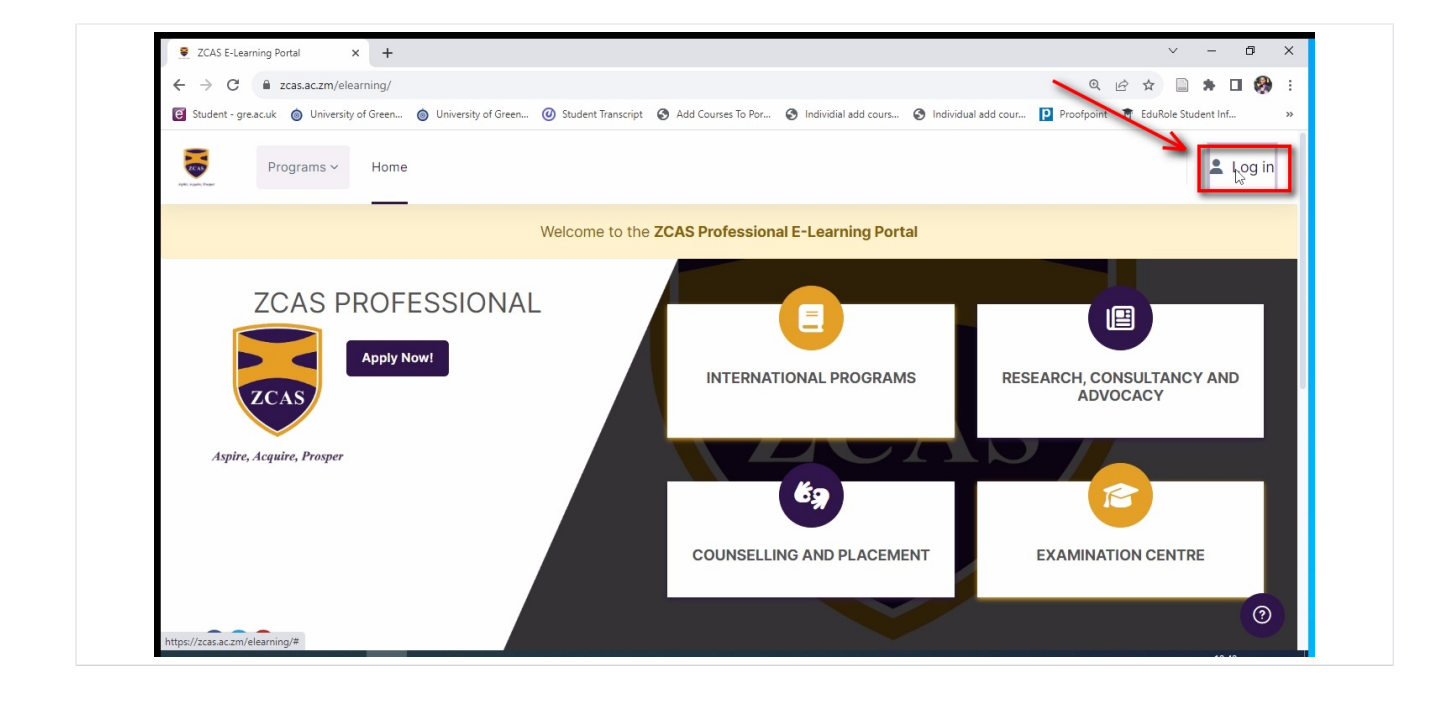

Insert username which is (firstname.lastname).

| Casacizin/elearning/                                              |                                                                                       | ९ 🖻 ☆ 🗋 🗯 🗖 💔                                         |
|-------------------------------------------------------------------|---------------------------------------------------------------------------------------|-------------------------------------------------------|
| 😢 Student - gre.ac.uk 💧 University of Green 🍈 University of Green | Student Transcript Student Transcript Add Courses To Por Student Individual add cours | ndividual add cour 😰 Proofpoint 💣 EduRole Student Inf |
| Programs ~ Home                                                   |                                                                                       | Log in                                                |
|                                                                   | Welcome to the ZCAS Professional E-Learning Portal                                    | Username                                              |
|                                                                   |                                                                                       | Username                                              |
| ZCAS PROFESSIONA                                                  |                                                                                       | Password                                              |
| Apply Now!                                                        | INTERNATIONAL PROGRAMS                                                                | Password                                              |
| ZCAS                                                              |                                                                                       | Forgot your password?                                 |
| Aspire, Acquire, Prosper                                          | 69                                                                                    | Log in                                                |
|                                                                   |                                                                                       | _                                                     |
|                                                                   | COUNSELLING AND PLACEMENT                                                             | EXAMINATION CENTRE                                    |

Insert your password (same password used to access ZCAS Resources).

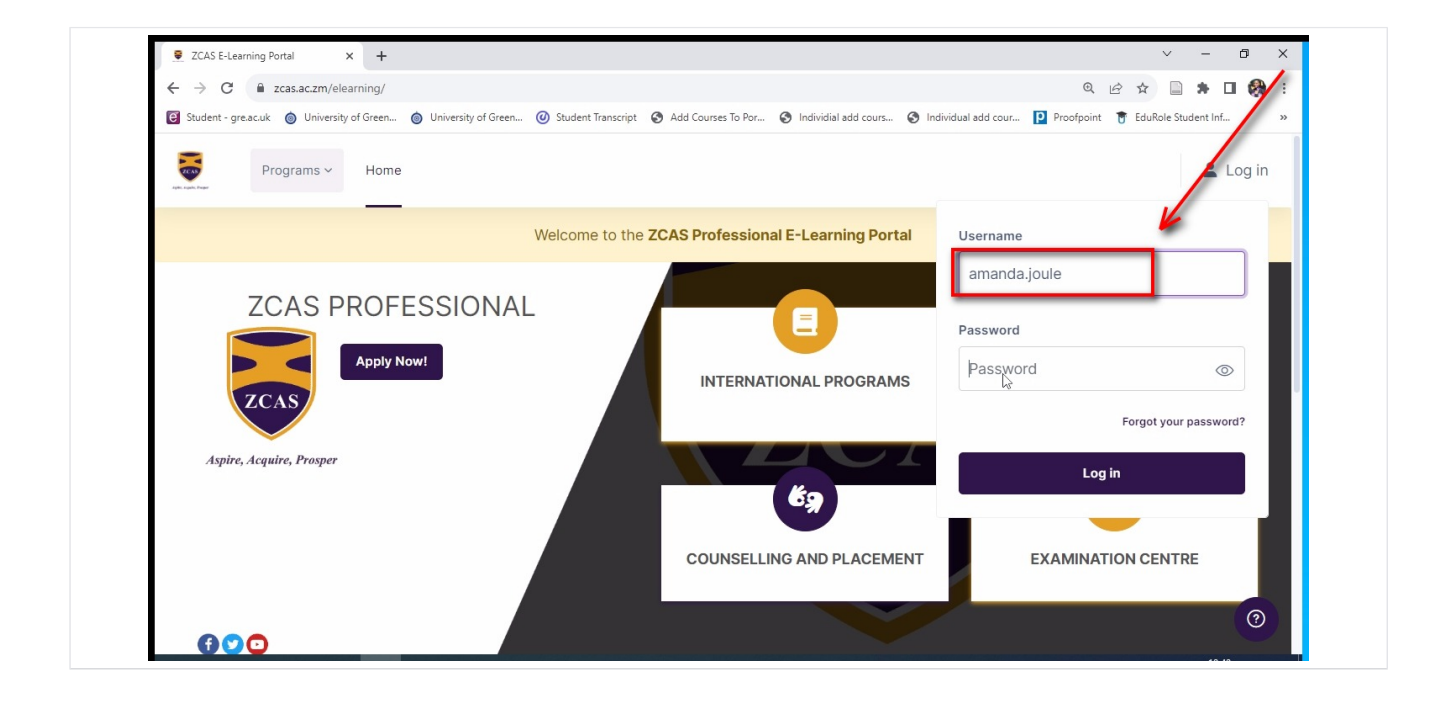

Click the Log In button.

| ← → C  i zcas.ac.zm/elearning/                                                               |                                                                                                  | @ & x 🗋 🗯 🖬 🤣                                          |
|----------------------------------------------------------------------------------------------|--------------------------------------------------------------------------------------------------|--------------------------------------------------------|
| Student - gre.ac.uk         Iniversity of Green           Output         Iniversity of Green | <ul> <li>Student Transcript</li> <li>Add Courses To Por</li> <li>Individial add cours</li> </ul> | Individual add cour P Proofpoint 🔋 EduRole Student Inf |
| Programs ~ Home                                                                              |                                                                                                  | 💄 Log in                                               |
|                                                                                              | Welcome to the ZCAS Professional E-Learning Portal                                               | Username                                               |
| ZCAS PROFESSIONAL                                                                            | INTERNATIONAL PROGRAMS                                                                           | Amanda.joue Password  Frigot your password?  Logkin    |
|                                                                                              | COUNSELLING AND PLACEMENT                                                                        | EXAMINATION CENTRE                                     |
|                                                                                              |                                                                                                  | 3                                                      |

Click on "My Courses" to access the courses you have been assigned.

| April: Super | Programs | ✓ Home D             | ashboard My c | ourses Site adminis       | stration            | Recen                     | t~ 🗘 💭 | AJ ~                       | $\bigcirc$ |
|--------------|----------|----------------------|---------------|---------------------------|---------------------|---------------------------|--------|----------------------------|------------|
|              |          | -                    | v             | Velcome to the <b>ZCA</b> | AS Professional E-L | earning Portal            |        |                            |            |
| Weld         | come b   | ack, Amar            | nda! 👏        |                           |                     |                           |        |                            |            |
|              | Ě        | 1<br>Courses Enrolle | ed            | O<br>Courses Comple       | ted                 | O<br>Activities Completed | )]     | <b>2</b><br>Activities Due | ¢          |
| Time         | line     |                      |               |                           |                     |                           |        | R                          |            |
| Next         | 7 days 🗸 | Sort by date         | es ~ Q Sea    | rch by activity type o    | r name              |                           |        |                            |            |

Click on "View Course" to open a course.

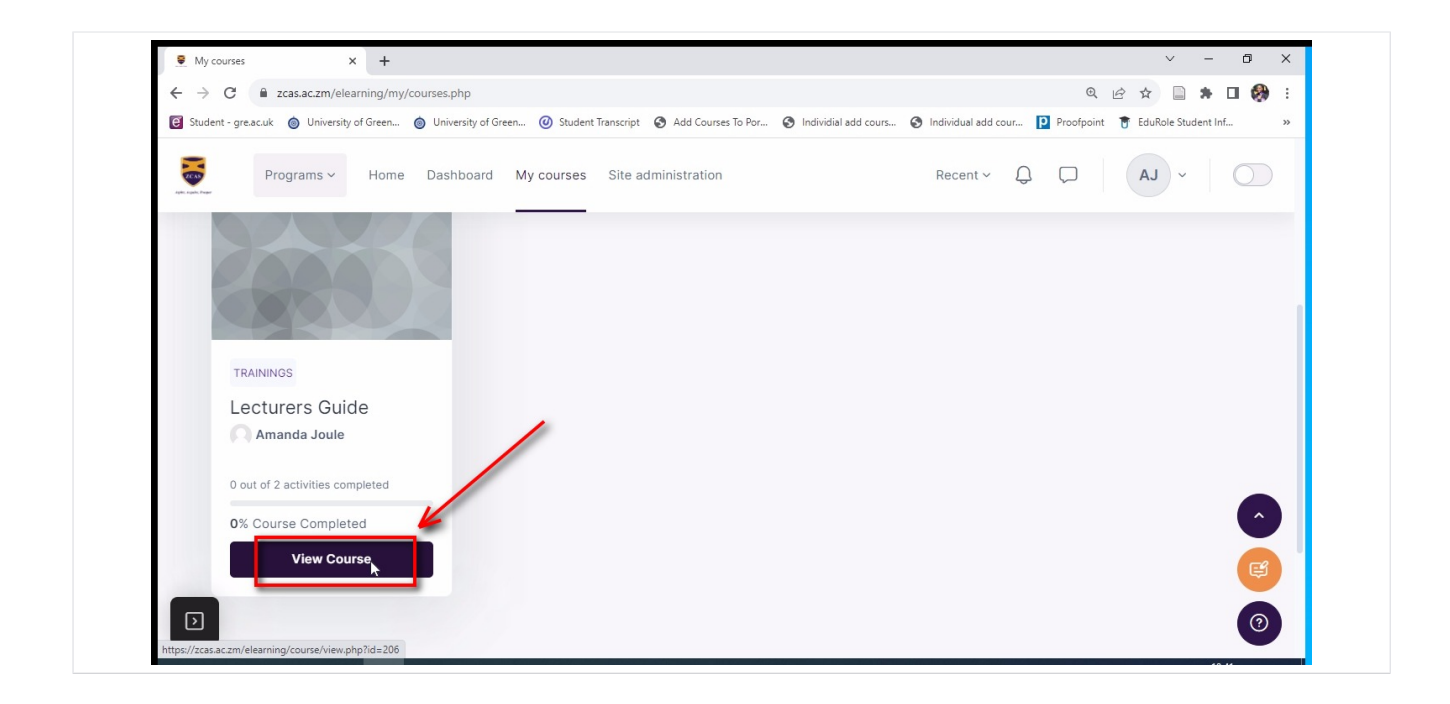

Click on "Announcements" to add an announcement for the students.

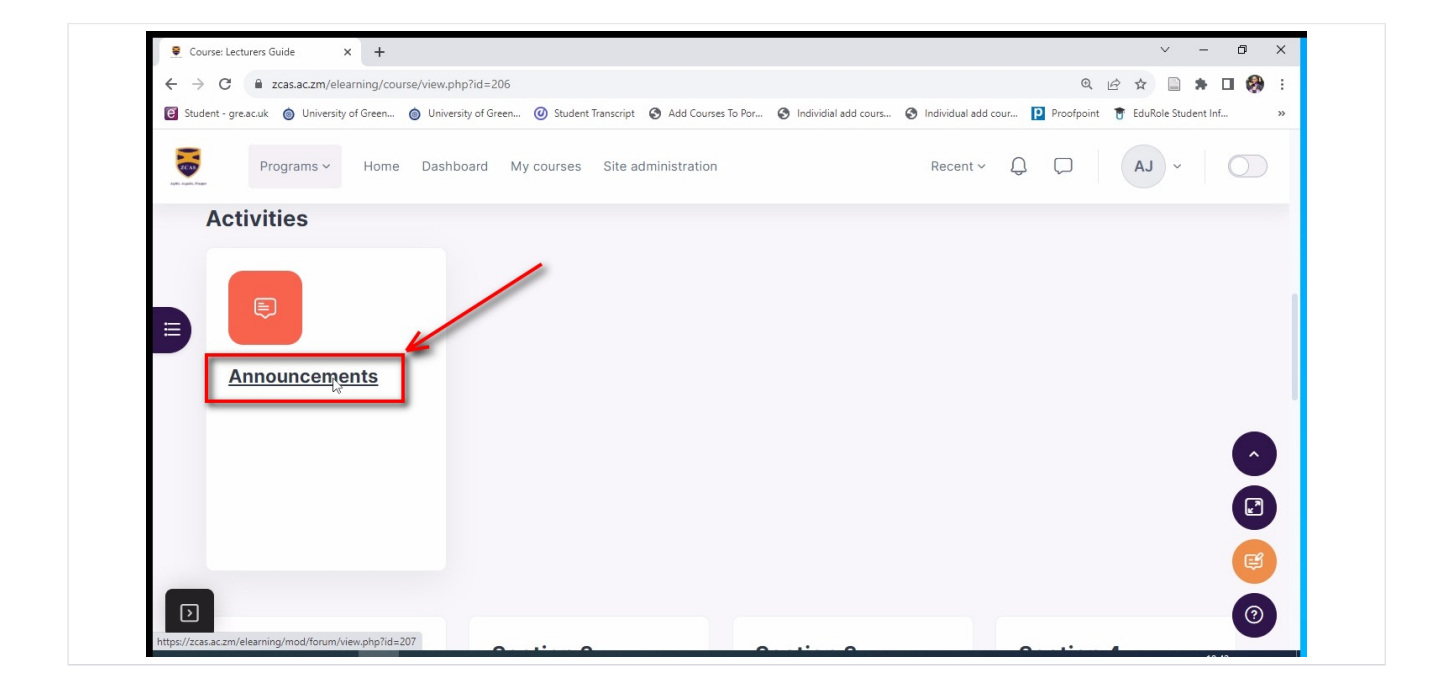

Click on "Add Discussion Topic" to add a topic.

|                     |                                                           |                    |                          |             |                              |                          | •           |           |            |
|---------------------|-----------------------------------------------------------|--------------------|--------------------------|-------------|------------------------------|--------------------------|-------------|-----------|------------|
| C Student - gre.ac. | uk 🔘 University of Green 🎯 University of G                | Green 🕑 Student Ir | Iranscript 🚱 Add Courses | lo Por 🕤 In | dividial add cours 🚱 Individ | lual add cour Proofpoint | EduRole Stu | ident Inf | ,          |
| Japan, Kupada       | Programs ~ Home Dashboard                                 | My courses         | Site administration      |             | Rec                          | ent v 🗘 💭                | AJ ~        |           | $\bigcirc$ |
| Forum               | Settings Advanced grading                                 | Subscriptions      | Reports                  |             | 1                            |                          |             |           |            |
| Genera              | I news and announcements                                  |                    |                          | /           |                              |                          |             |           |            |
|                     |                                                           |                    |                          |             |                              |                          |             |           |            |
|                     |                                                           |                    |                          | /           |                              |                          |             |           |            |
|                     |                                                           |                    |                          |             |                              |                          |             |           |            |
|                     | Search forums                                             | Q                  | l discussion topic       |             |                              |                          |             |           |            |
| E C                 | Search forums                                             | Q                  | l discussion topic       |             |                              |                          |             |           |            |
| Set                 | Search forums                                             | Q                  | I discussion topic       |             |                              |                          |             |           |            |
| E Ser               | Search forums Dearate groups: All participants Discussion | Q Add              | l discussion topic       | Group       | Started by                   | Last post 🖡              | Replies     |           |            |

Click "To add a Announcement Title".

| e Student | - gre.ac.uk 🔘 University of Green | Oliversity of Green O Student Transcript Add Courses To Por O Individi | ial add cours 🚱 Individual add cour 📔 Proofpoint 👸 EduRole Student Inf 🔹 |
|-----------|-----------------------------------|------------------------------------------------------------------------|--------------------------------------------------------------------------|
|           | Programs ~ Home                   | Dashboard My courses Site administration                               | Recent ~ Q D AJ ~ O                                                      |
|           | ocparate groups. All pa           | n troipunto                                                            |                                                                          |
|           |                                   |                                                                        |                                                                          |
|           | Subject 🚺                         |                                                                        |                                                                          |
|           | м                                 |                                                                        |                                                                          |
|           | Message                           | Edit View Insert Format Tools Table Help                               |                                                                          |
|           |                                   | ઇ લે B I 🛛 🖬 🖬 જ                                                       | · ※ 루 프 프 <b>제</b> ¶~ 큰 理 …                                              |
|           |                                   |                                                                        |                                                                          |
|           |                                   |                                                                        |                                                                          |
|           |                                   |                                                                        |                                                                          |
|           |                                   |                                                                        |                                                                          |
|           |                                   | p                                                                      |                                                                          |

Click here "to add the Announcement".

| C Studer | nt - gre.ac.uk 🍥 University of Green 🔘 U | niversity of Green 🙆 Student Transcript 📀 Add Courses To Por 🚱 Individial add cours | Individual add cour Proofpoint T EduRole Student Inf Note: Note: No |
|----------|------------------------------------------|-------------------------------------------------------------------------------------|----------------------------------------------------------------------------------------------------|
|          | Programs ~ Home Da                       | ashboard My courses Site administration                                             | Recent × Q D AJ ×                                                                                                    |
|          | oopulate groups. All particip            | anto.                                                                               |                                                                                                    |
|          | Subject 🚺                                | Title of Announcement                                                               |                                                                                                    |
|          | Message 🚺                                | Edit View Insert Format Tools Table Help                                            | 루 폰 팩 <b>제</b> 11k 결 쟫 …                                                                                                    |
|          |                                          |                                                                                     | •                                                                                                    |
|          |                                          |                                                                                     |                                                                                                    |
|          |                                          | P                                                                                   |                                                                                                    |

Click here "to post the announcement".

| Student - greac.uk | reen 🎯 University of Green 🌝 Student Iranscript 😴 Add Courses To Por 🤤 | Individial add cours S Individual add cour Prootpoint T EduRole Student Inf |
|--------------------|------------------------------------------------------------------------|-----------------------------------------------------------------------------|
| Programs ~         | Home Dashboard My courses Site administration                          | Recent × Q Q AJ × O                                                         |
| Subject 🚺          | Title of Announcement                                                  |                                                                             |
| E Message I        | Edit View Insert Format Tools Table He                                 | elp<br>69 & 葉 喜 喜 <b>제</b> ¶k 這 這 …                                         |
|                    | Insert the announcement in this section.                               |                                                                             |
|                    | p                                                                      | 6 words 🖸 tiny 🖉                                                            |

Click here "to go back to the Course".

|                              | n/elearning/mod/forum/view.php?f=2                      | 06                                                        |                               | Q L                          | 3 🖈 🗎 🗯 🖬 🍕           | <b>)</b> : |
|------------------------------|---------------------------------------------------------|-----------------------------------------------------------|-------------------------------|------------------------------|-----------------------|------------|
| 🕑 Student - gre.ac.uk 🍥 Univ | versity of Green 🍥 University of Green                  | <ul> <li>Student Transcript Student Transcript</li> </ul> | 🕥 Individial add cours 🕥 Indi | vidual add cour 🔋 Proofpoint | 🗑 EduRole Student Inf | >>         |
| Programs                     | <ul> <li>Home Dashboard N</li> </ul>                    | ly courses Site administration                            | Ri                            | ecent ~ 🗘 💭                  | AJ ~                  |            |
|                              |                                                         | Welcome to the ZCAS Professio                             | nal E-Learning Portal         |                              |                       |            |
| 00001 / This is the Lea      | cturers Guide / Announcements                           |                                                           |                               |                              |                       |            |
| Ann                          | ouncements                                              |                                                           |                               |                              |                       |            |
| Forum Setting:               | s Advanced grading Sub                                  | scriptions Reports                                        |                               |                              |                       |            |
|                              |                                                         |                                                           |                               |                              |                       |            |
| Your post wa                 | s successfully added.                                   |                                                           |                               |                              | ×                     |            |
| Your post wa<br>You have 30  | s successfully added.<br>mins to edit it if you want to | make any changes.                                         |                               |                              | ×                     |            |
| Your post wa<br>You have 30  | s successfully added.<br>mins to edit it if you want to | make any changes.                                         |                               |                              | ×                     |            |

Click top right toggle "to Turn On Editing".

| Aprile A party | Programs ~ Home Dash           | board My courses Site administra | ition R   | Recent × Q Q AJ × |   |
|----------------|--------------------------------|----------------------------------|-----------|-------------------|---|
|                |                                |                                  |           |                   |   |
|                |                                |                                  |           |                   |   |
|                |                                |                                  |           |                   |   |
|                | Lesson 1                       | Section 2                        | Section 3 | Section 4         |   |
|                | Under this lesson we will talk |                                  |           |                   |   |
|                | about the user guide.          |                                  |           |                   |   |
|                | THE, FORE.                     |                                  |           |                   |   |
|                |                                |                                  |           |                   |   |
|                |                                |                                  |           |                   |   |
|                | Let's Start                    |                                  |           |                   | E |

Click on the pencil "to Change the name of the section eg: Lesson 1".

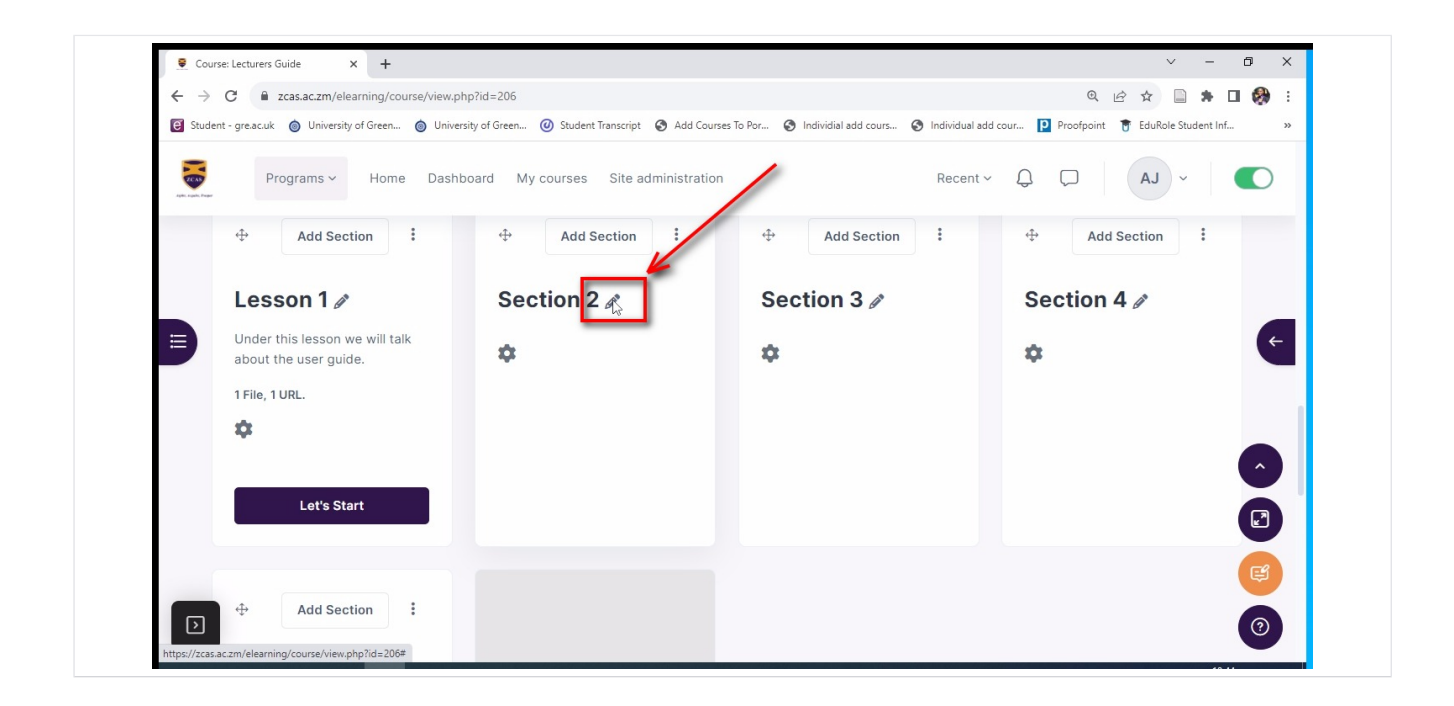

Click the settings button "to add content to the lesson eg: files, class links/ recordings".

| Eght Look Progr | Programs ~ Home Dash                                 | board My courses Site administration | on Recen        | nt ~ Q 💭 AJ ~ 🚺 |
|-----------------|------------------------------------------------------|--------------------------------------|-----------------|-----------------|
|                 | ↔ Add Section :                                      | ↔ Add Section 3                      | ↔ Add Section : | ↔ Add Section : |
|                 | Lesson 1 🖉                                           | Lesson 2 🚓                           | Section 3 🖉     | Section 4 🖉     |
|                 | Under this lesson we will talk about the user guide. | \$                                   | \$              | \$              |
|                 | 1 File, 1 URL.                                       |                                      |                 |                 |
|                 | \$                                                   |                                      |                 |                 |
|                 |                                                      |                                      |                 |                 |
|                 | Let's Start                                          |                                      |                 |                 |
|                 |                                                      |                                      |                 |                 |

Click here "to add a description of the lesson".

| C Student -     | gre.ac.uk 🍥 University of Green 🍥 Univer | sity of Green 🥝 Student Transcript 🔇 Add Courses To Por 🔇 Individial ac          | d cours 🔇 Individual add cour 📔 Proofpoint 🍵 EduRole Student Inf |
|-----------------|------------------------------------------|----------------------------------------------------------------------------------|------------------------------------------------------------------|
| atti saki. Pasr | Programs - Home Dashb                    | oard My courses Site arministration                                              | Recent ~ Q Q AJ ~                                                |
|                 | Summary 🕜                                | Lesson 2<br>Edit View Insert Format Tools Table Help<br>S C B I D I E E Herp C 2 | ≪ ≡ ≡ ≡ л 11. ⊡ ⊡ …                                              |
|                 |                                          | p                                                                                | 0 words 🕑 tiny 🔬                                                 |

Add a description of the lesson like so and save changes.

| 🖲 Student - gre.    | ac.uk 🍥 University of Green 🍥 Univers | ty of Green 🥝 Student Transcript 😵 Add Courses To Por 😵 Individial add cours                                        | S Individual add cour P Proofpoint 🔋 EduRole Student Inf > |
|---------------------|---------------------------------------|----------------------------------------------------------------------------------------------------|------------------------------------------------------------|
| Autor Lautor Preser | Programs ~ Home Dashb                 | oard My courses Site administration                                                                                 | Recent ~ Q D AJ ~                                          |
| St                  | ummary                                | Edit View Insert Format Tools Table Help<br>S C B I D P P P C C E<br>Add a description of Lesson 2 in this section. | = 프 프 JT 11k 프 프 ····<br>9 words ② tiny ∞                  |
| R                   | estrict access                        |                                                                                                    | , (2)                                                      |

Click the settings button "to add an activity".

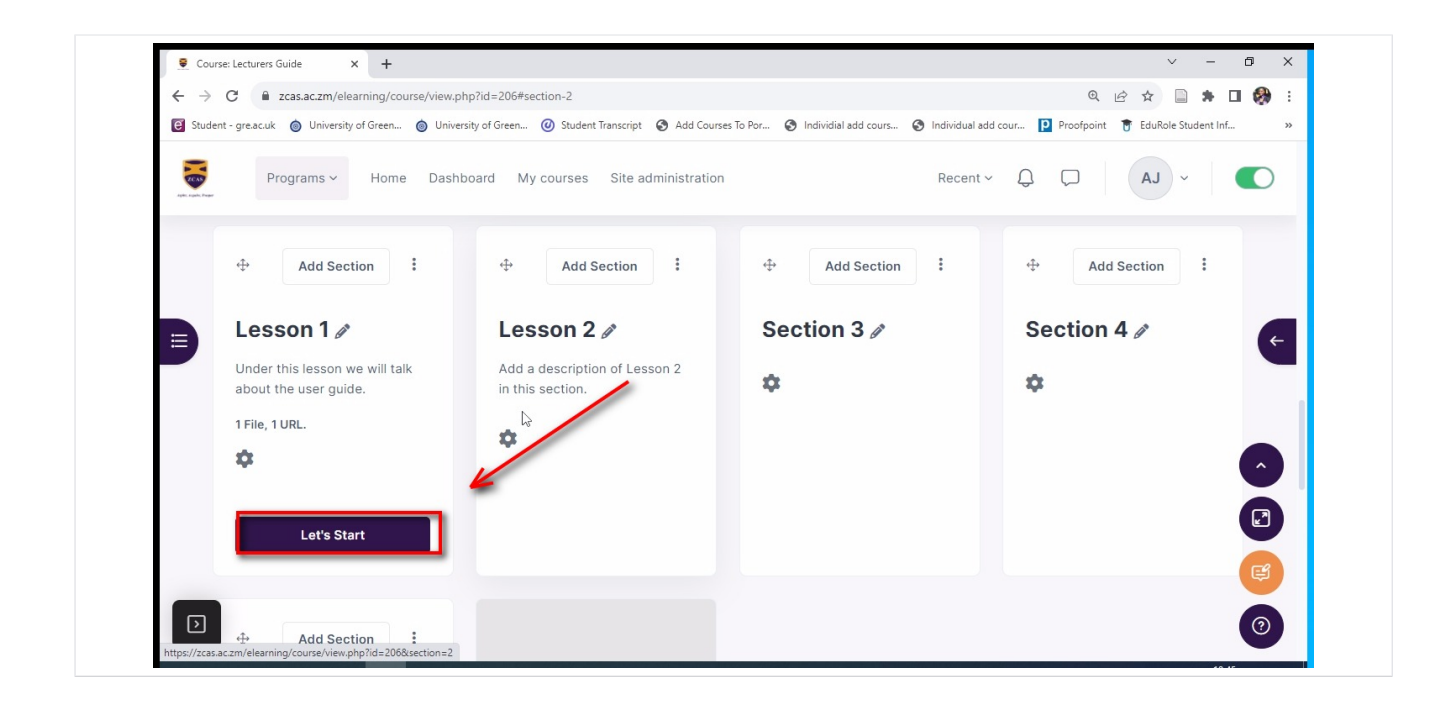

Click here to add additional resources to a section.

| Apite August | Programs ~ Home Dashbo                                                    | ard My courses Site administration                | Recent ~        | · Q Q AJ · (A)  |
|--------------|---------------------------------------------------------------------------|---------------------------------------------------|-----------------|-----------------|
|              | ↔ Add Section :                                                           | ↔ Add Section                                     | ↔ Add Section : | 🕂 Add Section 🗄 |
|              | Lesson 1 🖉                                                                | Lesson 2 🖉                                        | Section 3 🖉     | Section 4 /     |
|              | Under this lesson we will talk<br>about the user guide.<br>1 File, 1 URL. | Add a description of Lesson 2<br>in this section. | ۵               | \$              |
|              | Let's Start                                                               |                                                   |                 |                 |

Click here "to add course content such as files and class links"

|                    | <ul> <li>zcas.ac.zm/elearning/course</li> </ul> | /view.php?id=2066section=2        |                               |                      |                    | Q            | E X E        |            |          | :  |
|--------------------|-------------------------------------------------|-----------------------------------|-------------------------------|----------------------|--------------------|--------------|--------------|------------|----------|----|
| Student - gre.ac.u | uk 🎯 University of Green 🌘                      | University of Green 🥝 Student Tra | anscript 🔇 Add Courses To Por | Individial add cours | Individual add cou | r Proofpoint | 😈 EduRole St | udent Inf. |          | >> |
| Agin: south Prese  | Programs ~ Home                                 | Dashboard My courses              | Site administration           |                      | Recent ~           | Û Û          | AJ ~         |            |          | l  |
| + A0               | Add a block (Side Top)                          |                                   |                               |                      |                    |              |              |            |          |    |
|                    |                                                 |                                   |                               |                      |                    |              |              |            |          |    |
|                    | •                                               |                                   |                               |                      |                    |              |              |            |          | -  |
| 🗏 2. Les           | esson 2 🎤 🚽                                     |                                   | 0%                            |                      |                    | < Lesson 1   | Section 3 >  | :          | ¢        | ⊱- |
| E 2. Les           | esson 2 🖉                                       | is section.                       | 0%                            |                      | I                  | < Lesson 1   | Section 3 >  | :          | (*       | ←  |
| Add a dea          | esson 2 /                                       | is section.                       | 0%                            |                      | 1                  | < Lesson 1   | Section 3 >  | :          | (*<br>(^ | -  |
| 2. Les Add a des   | esson 2 /                                       | is section.                       | 0%                            |                      |                    | < Lesson 1   | Section 3 >  | :          |          | -  |

Click File "to add a document to the course"

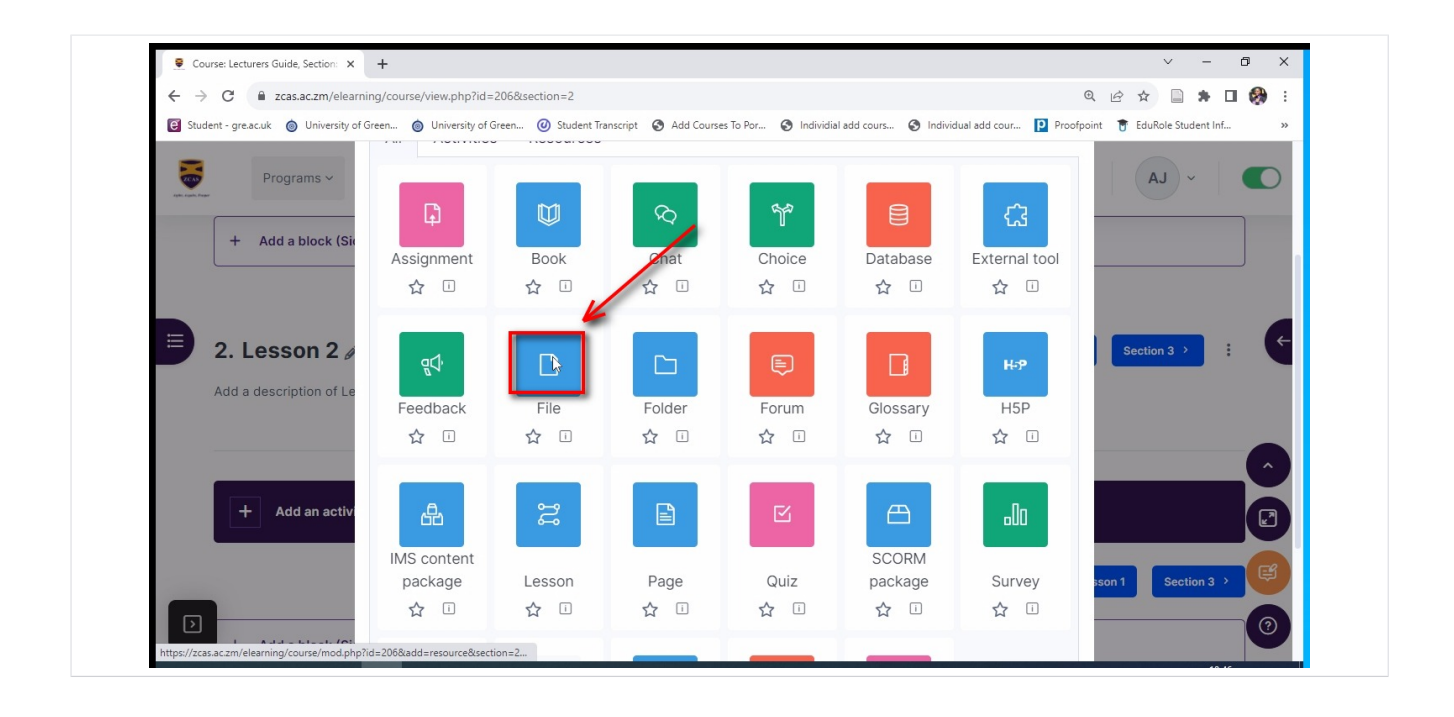

#### Click here "to add the name of the file"

| Charlent managed 🔿 Hairmaite of Course    | A Halansita of Course                                                                                | Ladd anna 🖸 Darafarita 💌 Edi Dala Cardana laf. 🔹 |
|-------------------------------------------|----------------------------------------------------------------------------------------------------|--------------------------------------------------|
| Student - greacute of Oniversity of Green | oniversity of oreen O student inanscript of Aud courses to Por of individual aud cours of individual |                                                  |
| Programs ~ Home                           | Dashboard My courses Site administration Recer                                                       | nt × Q Q AJ ×                                    |
| General                                   |                                                                                                    | ~                                                |
| Name 🕕                                    |                                                                                                    |                                                  |
| Description                               | Edit View Insert Format Tools Table Help                                                             | (+                                               |
|                                           | S ∂ B I ፼ ▶ ♥ ■ № Ø % ≡ ≡ Ξ                                                                          | ≣ <mark>או</mark> ¶≮ ⊂≣ ₩                        |
|                                           | p                                                                                                    | 0 words O tiny                                   |
|                                           |                                                                                                    |                                                  |
|                                           | Display description on course page (?)                                                               |                                                  |

Click Add "to browse the computer for a file"

| 🗑 Student - gre.ac.uk 🍥 University | of Green 🔞 University of Green 🥝 Student Transcript 🛛 Add Courses To Por 🚱 Individial add cours | rs 🥱 Individual add cour 📔 Proofpoint 🍵 EduRole Student Inf |
|------------------------------------|-------------------------------------------------------------------------------------------------|-------------------------------------------------------------|
| Programs ~                         | Home Dashboard My courses Site administration                                                   | Recent ~ Q 💭 AJ ~                                           |
|                                    | ५२ В I छ ▶ े ■ н• 8 %                                                                           | 5 7 7 <b>N</b> 2 2                                          |
|                                    | p Display description of course page (2)                                                        | 0 words 🕑 tiny 🛷                                            |
| Select files                       | E Files Add C                                                                                   | 88 ≔ 🖻                                                      |
|                                    | You can drag and drop files                                                                     | here to add them.                                           |
|                                    | Maximum size for new files: Unlimited                                                           | e                                                           |

Click Choose File "to add the file of your choice."

| Student gronoule 🔿 He | iversity of Green                                                                                                    | Student Transmint And Courses To Day Additional add courses                                                                                               | Individual add cour D Decemant 1 | EduPala Student laf |
|-----------------------|----------------------------------------------------------------------------------------------------|----------------------------------------------------------------------------------------------------|----------------------------------|---------------------|
| Programs              | File picker                                                                                                    |                                                                                                    | Nandul add count 🔛 Prooponia     |                     |
| Select files          | <ul> <li>Content bank</li> <li>Server files</li> <li>Recent files</li> <li>Upload a file</li> <li>URL</li> <li>URL</li> <li>Vivate files</li> <li>Wikimedia</li> </ul> | Iterational         Choose File         No file chosen         Save as         Author         Author         Choose licence         Licence not specified | ₩ ₩ ₽                            |                     |

Select the file of your choice.

| en                                                                                                    | × |
|----------------------------------------------------------------------------------------------------|---|
| → · · ↑ ↓ · This PC · Downloads · · · ♂                                                                                                    |   |
| nise 🔻 New folder 🔳 🗐 💌 🔳                                                                                                    | 0 |
| GREENWICH TIN <ul> <li>Vesterclay (2)</li> <li>New folder</li> <li>OneDrive - Zamil</li> <li>Updated Timetal</li> <li>Introduction to</li> <li>Stepshot-guides-<br/>0.16.5-installer</li> <li>Class Week (1)</li> <li>Last Week (1)</li> <li>Statistic Learning</li> <li>Message</li> <li>Statistic Learning</li> <li>Statistic Learning</li> <li>Statist</li></ul> | • |

## Click Open

| → · ↑ ↓ > This PC > Downloads > · ② / ○ Search Downloads                                                                                                    |
|----------------------------------------------------------------------------------------------------|
| ganise 🔻 New folder 💿 👻 🔟 🔮                                                                                                    |
| GREENWICH TIM New folder OneDrive - Zaml Updated Timetal OneDrive - Zaml Lesson 1 Lesson 1 Le |

## Click Upload File.

| C Student | - gre.ac.uk 🍥 University | of Green                                                                                         | . lo University of Green           | Ø Student Transcript            | Add Courses To Por   | Individial add cours | Individual add cour | Proofpoin | it 👕 EduRole Stu | dent Inf |
|-----------|--------------------------|--------------------------------------------------------------------------------------------------|------------------------------------|---------------------------------|----------------------|----------------------|---------------------|-----------|------------------|----------|
|           | Programs                 | fn<br>fn                                                                                         | Content bank                       |                                 |                      |                      | 00                  | ≣ 6       | ~ LA             | C        |
|           |                          | fn<br>🏝                                                                                          | Recent files<br>Upload a file      | Attachment<br>Choose<br>Save as | File 4. Introductior | ning_pptx.pptx       |                     |           | <b>O</b> tiny    | 1        |
|           | Select files             | 2<br>2<br>7<br>1<br>1<br>1<br>1<br>1<br>1<br>1<br>1<br>1<br>1<br>1<br>1<br>1<br>1<br>1<br>1<br>1 | URL<br>downloader<br>Private files | Author                          |                      |                      |                     |           | 3 ⊞              | 2        |
|           |                          | 9                                                                                                | Wikimedia                          | Amanda J<br>Choose lice         | oule<br>nce 7        |                      |                     |           |                  |          |
|           | -                        |                                                                                                  |                                    | Licence n                       | ot specified         | Upload this file     | Í                   | ~         |                  |          |

## Click here "to save and return to the course page"

|   | Programs - Home Dashboard My courses Site administration Recent - | Q Q AJ | ~ C |
|---|-------------------------------------------------------------------|--------|-----|
| P | ctivity completion                                                |        | >   |
|   | ags                                                               |        | ,   |
| c | ompetencies                                                       |        | >   |
|   | Send content change notification <sup>③</sup>                     |        |     |

Click here to view the lesson content.

| Egiti, si quite, imager | Programs ~ Home Dashb                                | oard My courses Site administration            | Recent          | LA CA CA      |
|-------------------------|------------------------------------------------------|------------------------------------------------|-----------------|---------------|
|                         | ↔ Add Section :                                      | ↔ Add Section :                                | ↔ Add Section : | ↔ Add Section |
|                         | Lesson 1 🖉                                           | Lesson 2 🖉                                     | Section 3 🖉     | Section 4 🖉   |
|                         | Under this lesson we will talk about the user guide. | Add a description of Lesson 2 in this section. | \$              | \$            |
|                         | 1 File, 1 URL.                                       | 1 File.                                        |                 |               |
|                         | \$                                                   | \$                                             | ·               |               |
|                         | Let's Start                                          | Let's Start                                    |                 |               |
|                         |                                                      |                                                |                 |               |

#### Click here "to add an activity or resource"

| Student - gre.ac.uk 🔘 University of | f Green 🎯 University of Green 🥝 Student Transcript 🔇 Add Course: | is To Por 🔇 Individial add cours 🔇 Individual add cour | Proofpoint 🔋 EduRole Student Inf | » |
|-------------------------------------|------------------------------------------------------------------|--------------------------------------------------------|----------------------------------|---|
| Programs ~                          | Home Dashboard My courses Site administration                    | Recent ~ 📿                                             |                                  | D |
| File<br>Title of File               | = :                                                              |                                                        |                                  | • |
| Mar                                 | k as done                                                        |                                                        |                                  |   |
| + Add an activity                   | y or resource                                                    | •                                                      |                                  | Ę |

Click here "to add a class link or class recording".

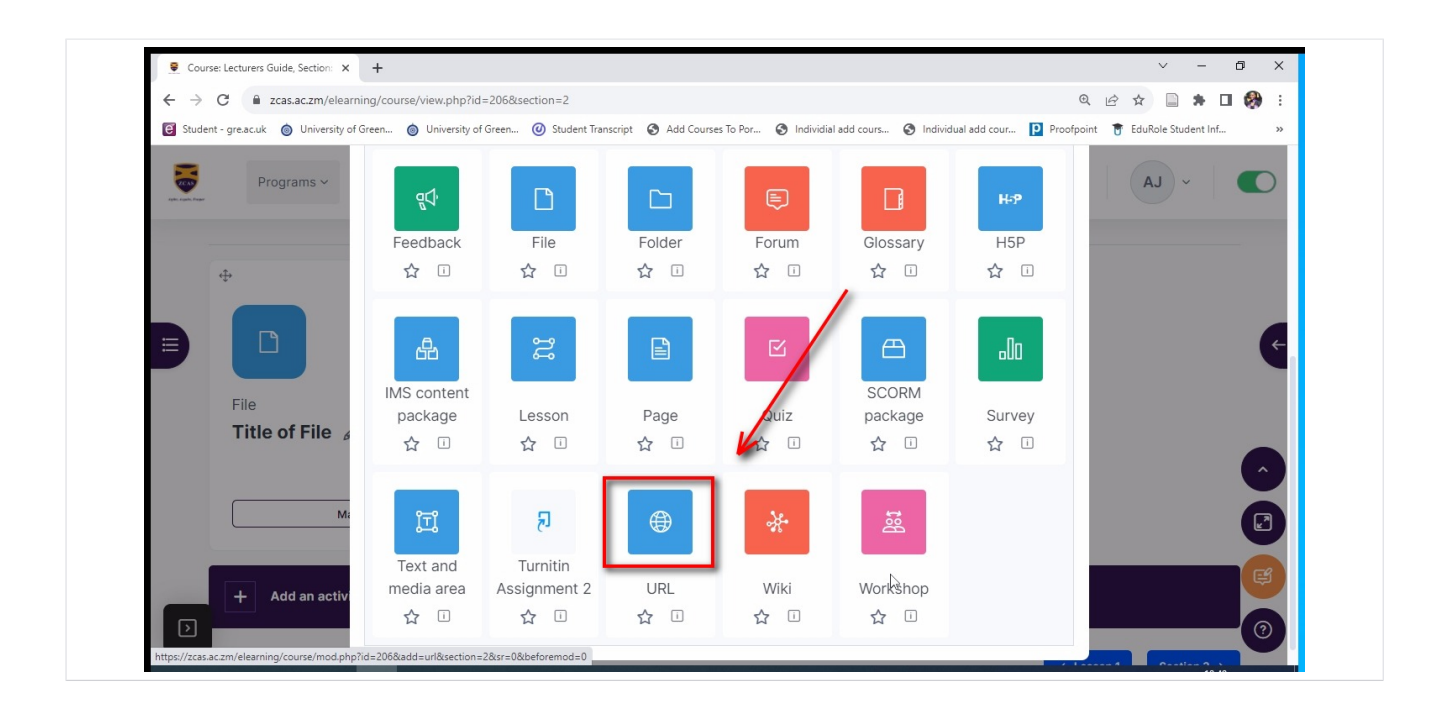

Click here "to add the title"

| ← → C         | ccas.ac.zm/elearning/course/moded        | t.php?add=url&type&course=206&section=2&return=0&sr=0&beforemod=          | 0 🔍 🖄 🚖 🖬 🥵                                                    |
|---------------|------------------------------------------|---------------------------------------------------------------------------|----------------------------------------------------------------|
| 🕑 Student - g | re.ac.uk 🍥 University of Green 🍥 Univers | ity of Green 🥝 Student Transcript 📀 Add Courses To Por 🔇 Individial add o | cours 🔇 Individual add cour 📔 Proofpoint 🍵 EduRole Student Inf |
|               | Programs ~ Home Dashb                    | oard My courses Site administration                                       | Recent ~ Q Q AJ ~                                              |
|               | Adding a new                             | URL to Lesson 2                                                           | Expand all                                                     |
|               | General                                  |                                                                           | · · ·                                                          |
|               | Name i 🧿                                 |                                                                           |                                                                |
|               | External URL 🚺                           | l>                                                                        | Choose a link                                                  |
|               | Description                              | Edit View Insert Format Tools Table Help                                  | = = = <b>л</b> № खख…                                           |

Click here "to insert the link of the class or recording".

| C Student | t - gre.ac.uk 🍥 University of Green | O University of Green O Student Transcript Add Courses To Por O Individial add cours. | 🕙 Individual add cour 🔃 Proofpoint 🍵 EduRole Student Inf 🗙 |
|-----------|-------------------------------------|---------------------------------------------------------------------------------------|------------------------------------------------------------|
|           | Programs ~ Home                     | Dashboard My courses Site administration                                              | Recent × Q. D. AJ ×                                        |
|           | General                             |                                                                                       | · ·                                                        |
|           | Name i                              | Add name of link.                                                                     |                                                            |
|           | External URL                        | l≽                                                                                    | Choose a link                                              |
|           | Description                         | Edit View Insert Format Tools Table Help                                              | 토 프 크 <b>키</b> 11k 결 프 …                                   |
|           |                                     | p                                                                                     | 0 words Ø tiny 🖉                                           |
|           |                                     |                                                                                       | Ģ.                                                         |

## Click here "to add a description"

| Programs ~ Home | Dashboard My courses Site administration Recen                                            | ıt∽ Q 💭 🗛 ∽   |
|-----------------|-------------------------------------------------------------------------------------------|---------------|
| External URL i  | https://www.youtube.com/watch?v=BzsYP0YQ9y4                                               | Choose a link |
| Description     | Edit View Insert Format Tools Table Help<br>← → → B I D D D D D D D D D D D D D D D D D D | E 11k @ E (€  |
|                 | Display description on course page 💿                                                      |               |
| Appearapee      |                                                                                           |               |

Click here "to save and return to coures"

| Editing URL        | × •                       | See How One North Ko | rean Sold ×   + | auroa - 206 Pico stipp - 2 Picot | un=08icr=08ibsforomod=0    |                         | 0             | ۷<br>• • • •     | -           |          |
|--------------------|---------------------------|----------------------|-----------------|----------------------------------|----------------------------|-------------------------|---------------|------------------|-------------|----------|
| Student - gre.ac   | c.uk lo University of Gre | en 🍥 University of G | reen @ Student  | t Transcript 🕥 Add Courses       | To Por 🔇 Individial add co | ours 🔇 Individual add o | cour Proofp   | pint 👸 EduRole : | Student Inf | »        |
| Agit: 1 pair. Free | Programs ~ Ho             | ome Dashboard        | My courses      | Site administration              |                            | Recent ~                | θ D           | AJ               | ~           |          |
|                    | ompetencies               | C                    | ] Send conte    | ent change notificat             | on <sup>③</sup>            | urn to course           | Save and disp | lay Can          | >           | ¢        |
|                    |                           |                      |                 |                                  | _                          |                         |               | i Req            | uired       | ^<br>(2) |
|                    |                           |                      |                 |                                  |                            |                         |               |                  |             |          |

#### Click here "to view the lesson content"

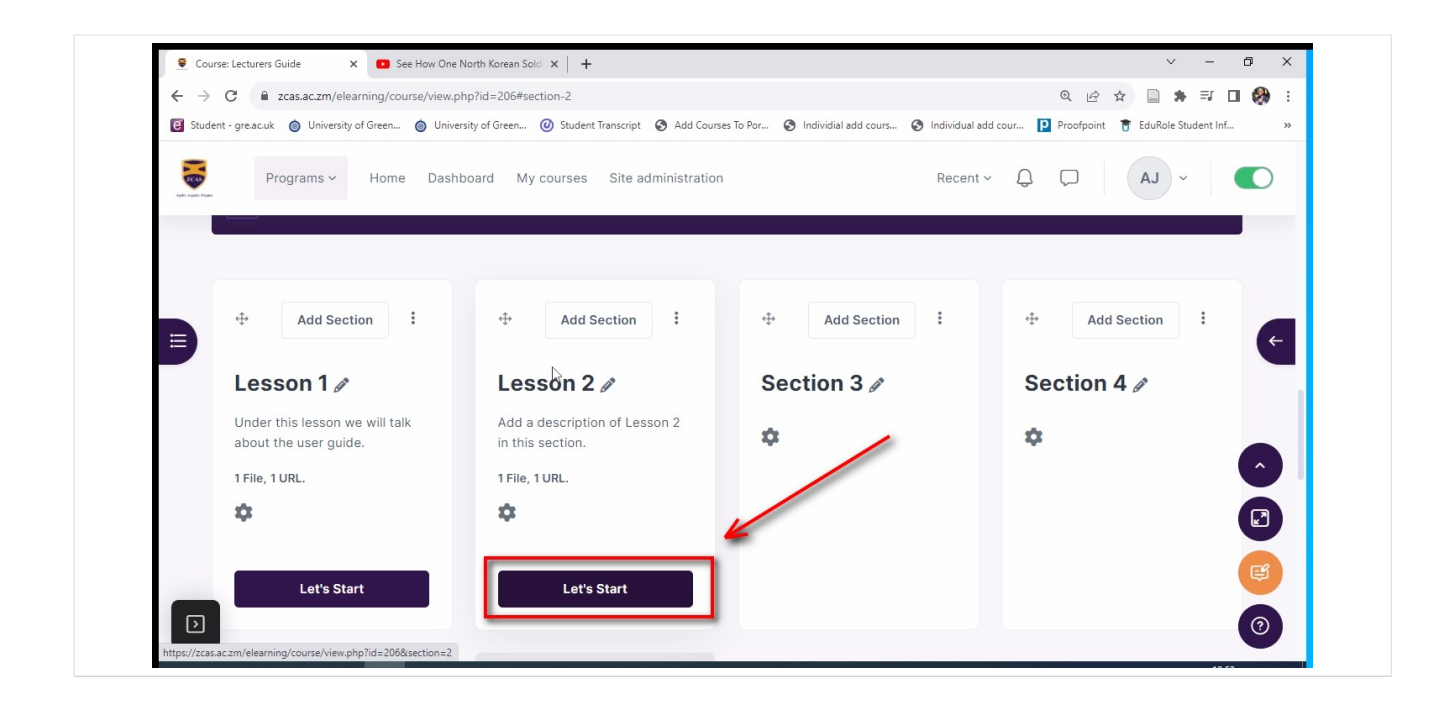

## Click here "to turn off editing"

| Programs ~ Home Dash                                 | board My courses Site administration           | Recent          |                 |
|------------------------------------------------------|------------------------------------------------|-----------------|-----------------|
| ⊕ Add Section :                                      | ↔ Add Section :                                | 🗄 Add Section 🗄 | 🕂 Add Section 🗄 |
| Lesson 1 🌶                                           | Lesson 2 🖉                                     | Section 3 🌶     | Section 4 /     |
| Under this lesson we will talk about the user guide. | Add a description of Lesson 2 in this section. | ۵               | \$              |
| 1 File, 1 URL.                                       | 1 File, 1 URL.                                 |                 | Ô               |
| \$                                                   | \$                                             |                 |                 |
|                                                      |                                                |                 |                 |

## Click here "to view lesson content after editing".

| right. Franklin Prov | Programs ∽ Home Dast                                                                  | nboard My courses Site adminis                                                  | tration F | Recent × Q D AJ × | $\bigcirc$ |
|----------------------|---------------------------------------------------------------------------------------|---------------------------------------------------------------------------------|-----------|-------------------|------------|
|                      | Lesson 1<br>Under this lesson we will talk<br>about the user guide.<br>1 File, 1 URL. | Lesson 2<br>Add a description of Lesson 2<br>in this section.<br>1 File, 1 URL. | Section 3 | Section 4         |            |
|                      | Let's Start                                                                           | Let' <sub>Ř</sub> Start                                                         | Ĩ         |                   |            |

Click here "to access log out button"

| Z Zcas.ac.Zm/elearning/course/view.pn                    | p?id=206&section=2                                                      | Q @ ☆ 🗋 🛊 🗊 🗖 🚧                                                  |
|----------------------------------------------------------|-------------------------------------------------------------------------|------------------------------------------------------------------|
| 😢 Student - gre.ac.uk 🔞 University of Green 🍥 University | ity of Green 🕐 Student Transcript 🔇 Add Courses To Por 🔇 Individial add | d cours 📀 Individual add cour 📔 Proofpoint 🔋 EduRole Student 📂 🔹 |
| Programs ~ Home Dashbo                                   | oard My courses Site administration                                     | Recent × Q Q AJ ·                                                |
| <br>2. Lesson 2                                          | 0%                                                                      | < Lesson 1 Section 3 >                                           |
| Add a description of Lesson 2 in this section            | on.                                                                     |                                                                  |
|                                                          |                                                                         |                                                                  |
|                                                          |                                                                         |                                                                  |
|                                                          | •                                                                       |                                                                  |
| Title of File                                            | Add name of link.                                                       | ^<br>₽                                                           |
| Title of File                                            | Add name of link.                                                       | ^<br>₽<br>₽                                                      |

## Click here "to Log Out".

| ← → C                                                    | d=206&section=2                                                | 의 🖻 🖈 🗐 🚱 🗄                                                            |
|----------------------------------------------------------|----------------------------------------------------------------|------------------------------------------------------------------------|
| 🗑 Student - gre.ac.uk 🔞 University of Green 🔕 University | of Green 🕐 Student Transcript 🔇 Add Courses To Por 🔇 Individia | l add cours 🔇 Individual add cour 📔 Proofpoint 🍵 EduRole Student Inf » |
| Programs ~ Home Dashboa                                  | rd My courses Site administration                              | Recent ~ Q Q AJ ~                                                      |
|                                                          |                                                                | Profile                                                                |
| 2. Lesson 2                                              | 0%                                                             | I Grades on 3 >                                                        |
| Add a description of Lesson 2 in this section            |                                                                | Calendar                                                               |
|                                                          |                                                                | Private files                                                          |
|                                                          |                                                                | E Reports                                                              |
|                                                          |                                                                | Preferences                                                            |
| Title of File                                            | Add name of link.                                              | 🗟 Switch role to                                                       |
|                                                          |                                                                | G Log gut                                                              |
|                                                          |                                                                |                                                                        |